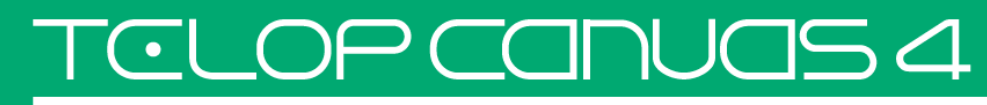

2D テロップ作成マニュアル

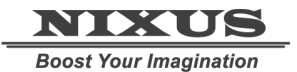

日興通信株式会社 1.0版(2015/12)

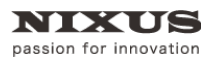

TCLOP CANUAS 4

Telop Canvas 4 2D テロップ作成マニュアル

#### 目次

| 1. テロップを作成しましょう    | З  |
|--------------------|----|
| 1.1. 図形を描く         | 3  |
| 1.2. オブジェクトに色をつける  | 4  |
| 1.2.1. 色の設定        | 4  |
| 1.2.2. キーの設定       | 5  |
| 1.2.3. エッジ・シャドウの設定 | 5  |
| 1.2.4. グラデーションの設定  | 6  |
| 1.3. 文字の入力         | 9  |
| 1.4. 静止画の配置        | 11 |
| 1.5. ルミナンス処理       | 12 |
| 1.6. 静止画の効果        | 12 |
| 1.7. オブジェクトの配置     | 13 |

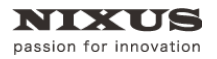

# 1. テロップを作成しましょう

まずは、基本的なテロップを作成しましょう。今回は例として下記のテロップを作成していきます。

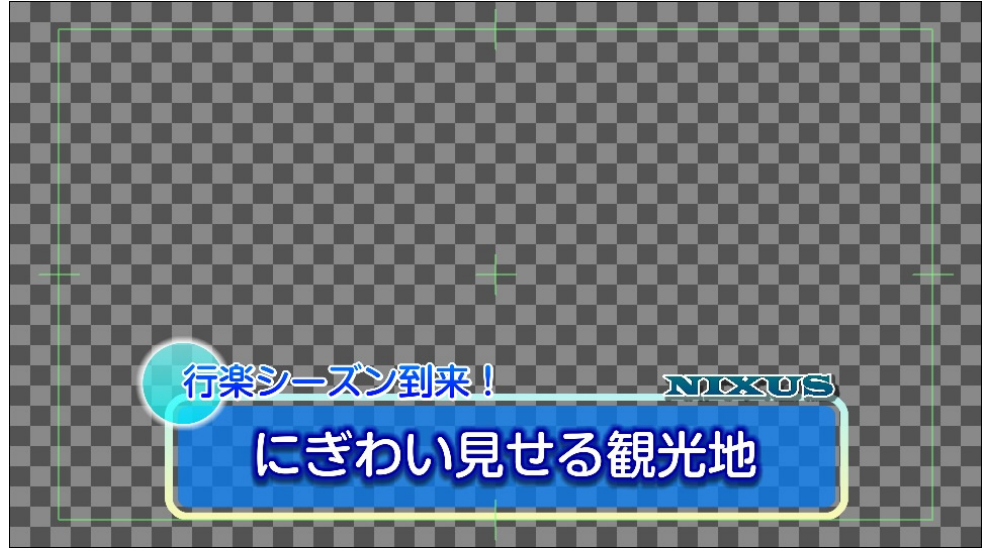

### 1.1. 図形を描く

まずは図形を描きましょう。オブジェクトツールバーから、図形オブジェクトを選択します。 今回は (角丸四角形)オブジェクトのボタンを選択します。

作画エリアをクリックし、画面上でドラッグすることで図形を描くことができます。

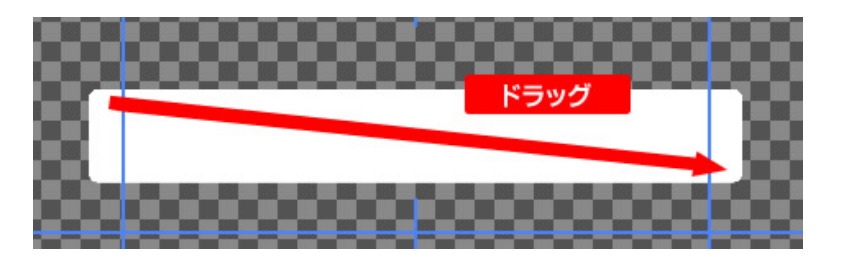

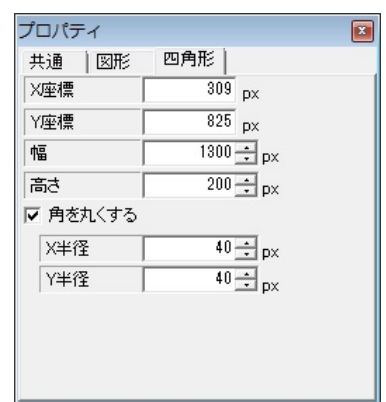

描いた図形の位置や大きさなどは、【プロパティ】ダイアログで、詳しく 設定することができます。

【角を丸くする】欄で、角をどれだけ丸くするかの半径を設定します。

## 1.2. オブジェクトに色をつける

描いたオブジェクトに色を設定します。色は【スタイル】ダイアログで設定することができます。

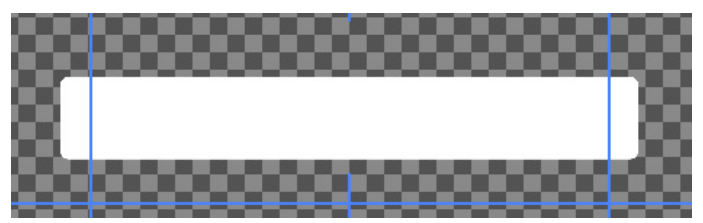

#### 1.2.1. 色の設定

【スタイル】ダイアログ内【表面色】の欄にある小さい四角を、ダブルクリックすると、【色選択】ダイア ログが表示されます。

色を選択して【OK】ボタンをクリックすると、色が適用されます。

【色選択】ダイアログでは、PAGE1と PAGE2 のタブを切り替えて、色の設定方法を変更できます。

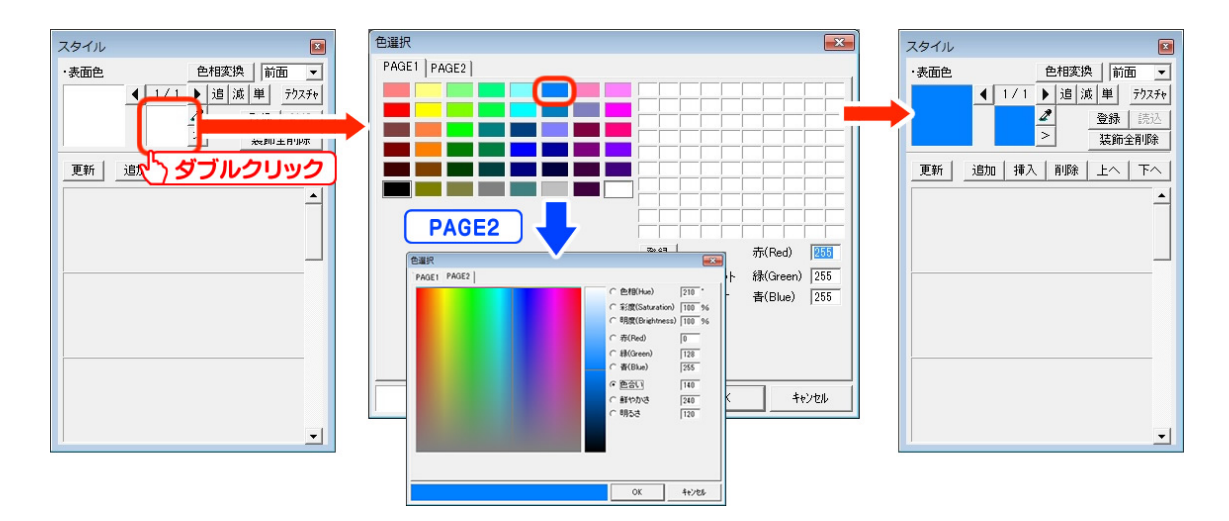

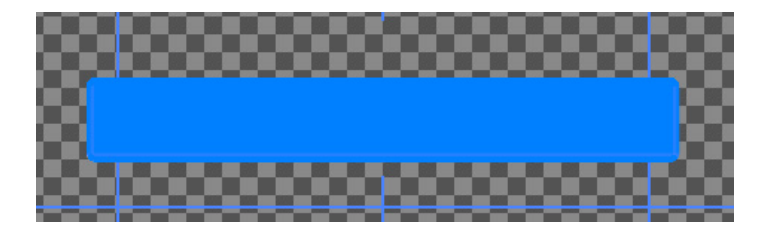

#### 1.2.2.キーの設定

オブジェクトの透明度(以下:キー)を設定します。【スタイル】ダイアログの、 ボタンをクリックすると、以下のダイアログが表示されます。

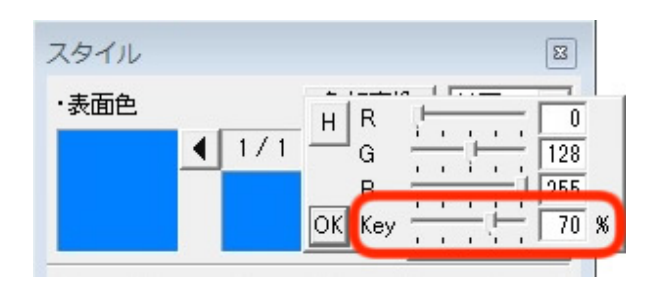

Key のバーをスライドさせるか、数値 を打ち込んで透明度を設定します。

数値は、%単位での設定になっていま す。

左の図のように、70 にすると、70%の 透明度となります。

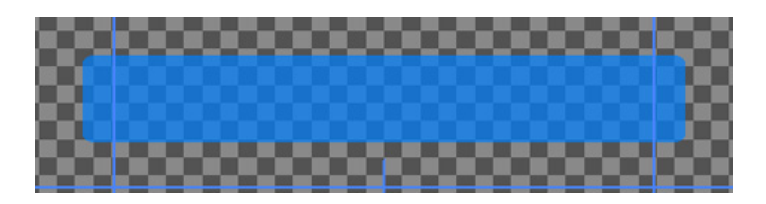

#### 1.2.3. エッジ・シャドウの設定

オブジェクトに、エッジ・シャドウを追加します。【スタイル】ダイアログの、【追加】ボタンをクリックして、【エッジ】を選択します。

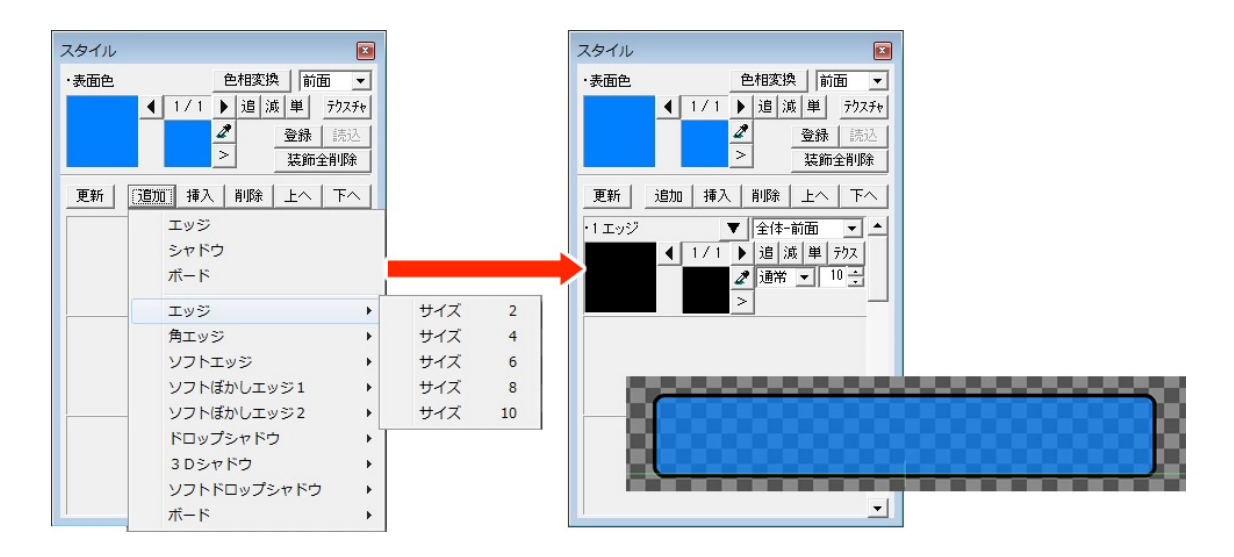

さらに外側にエッジを追加します。エッジとシャドウは合計で12個までつけることができます。先ほ どと同じ手順で、【追加】ボタンからエッジを選択します。

#### 1.2.4. グラデーションの設定

作成したエッジにも、色やキーを設定することができます。今回は単色ではなく、グラデーションを 設定します。

【スタイル】ダイアログの左側の大きい四角をダブルクリックしてください。

【色詳細設定】ダイアログが表示されます。グラデーションは、このダイアログ上で設定を行います。

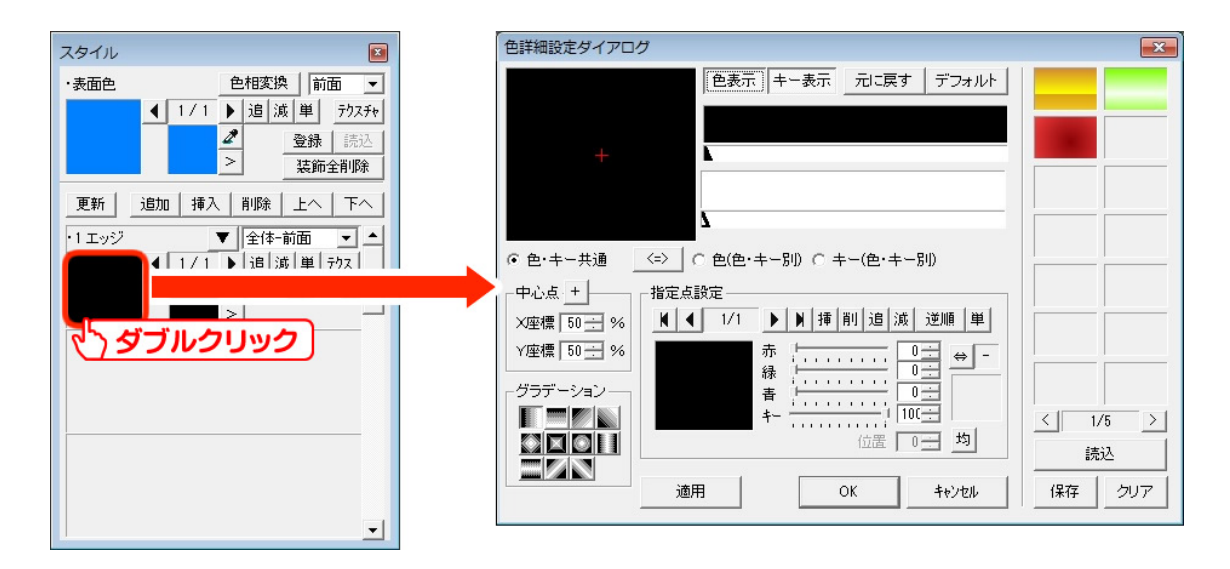

まずは、【指定点設定】の中の四角をダブルクリックします。表面色のときと同じ【色選択】ダイアロ グが表示されますので、色を設定し、【OK】をクリックします。

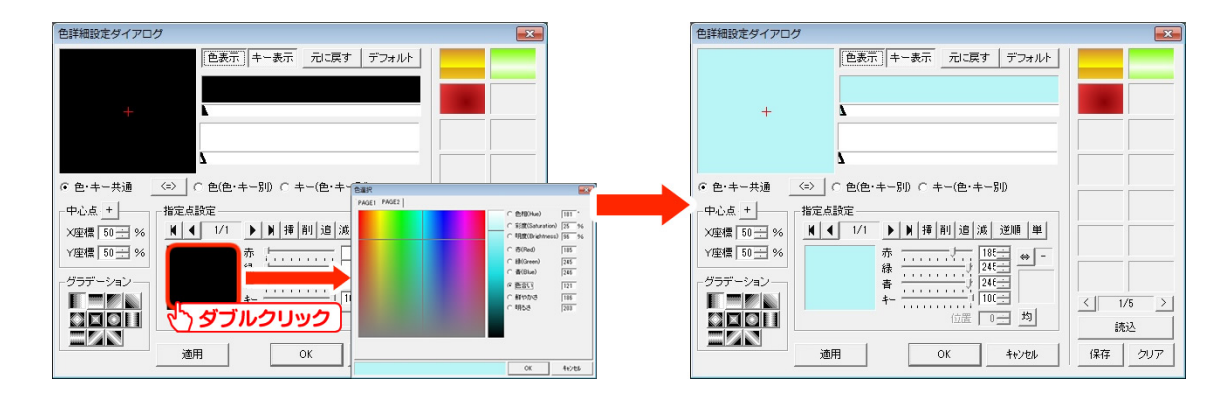

次に、ダイアログの上にある色のバー上でダブルクリックします。グラデーションの指定点が追加さ

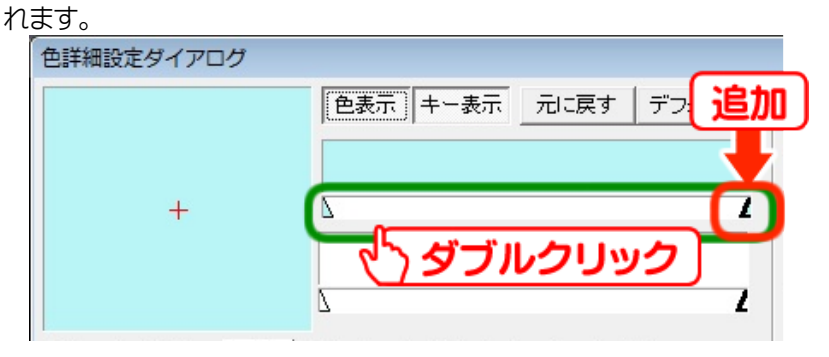

作成した指定点を選択した状態で、再度下の四角をダブルクリックして色を設定します。 これで、指定点ごとに別の色が設定され、グラデーションを作成できます。

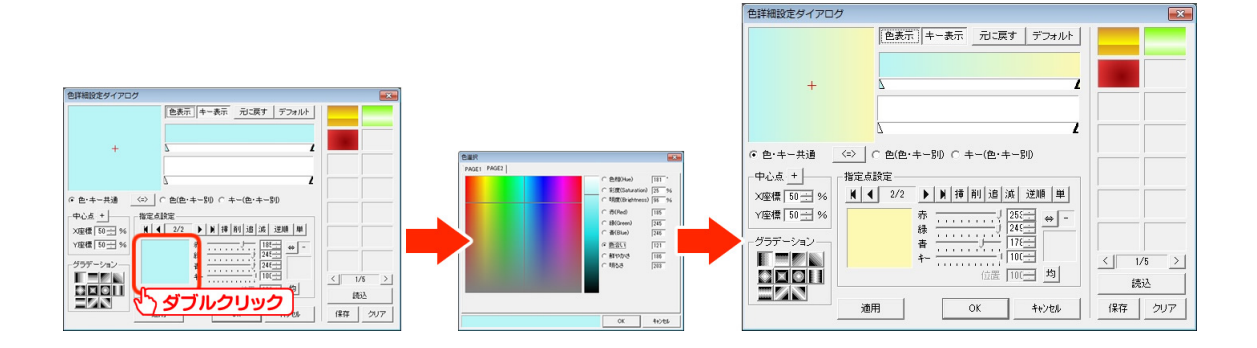

次に、グラデーションのパターンを変更しま す。ダイアログの左下にある、【グラデーション】 のアイコンをクリックすると、グラデーションの 向きが変更されます。

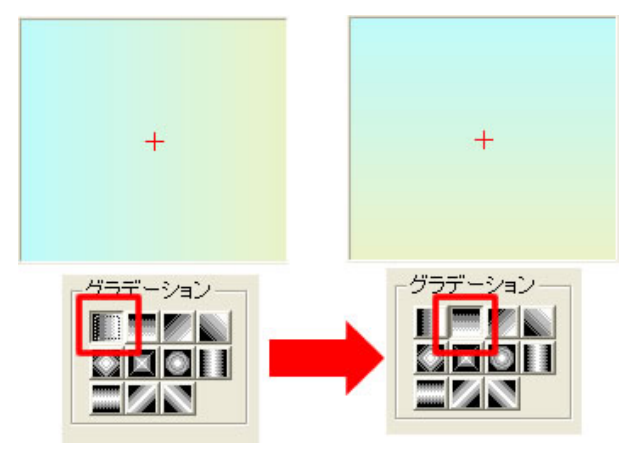

これで、グラデーションの設定は終了です。【色詳細設定】ダイアログの【OK】ボタンをクリックすると、作画エリアのオブジェクトに設定が反映されます。

他のエッジも同じように設定します。これで、オブジェクトの設定は終了です。

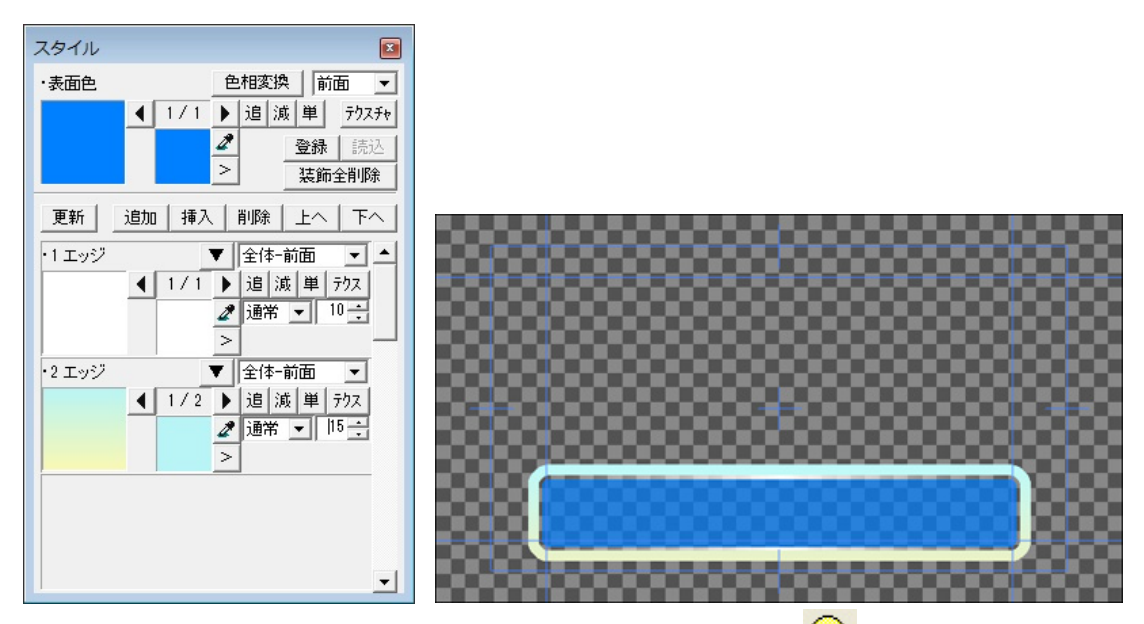

[shift]キーや[ctrl]キーを押しながらドラッグすると、縦横の数値が同じ正円を描くことができます。 先ほどと同じように、色やキー、エッジ・シャドウなどを設定して、オブジェクトの設定が終了します。

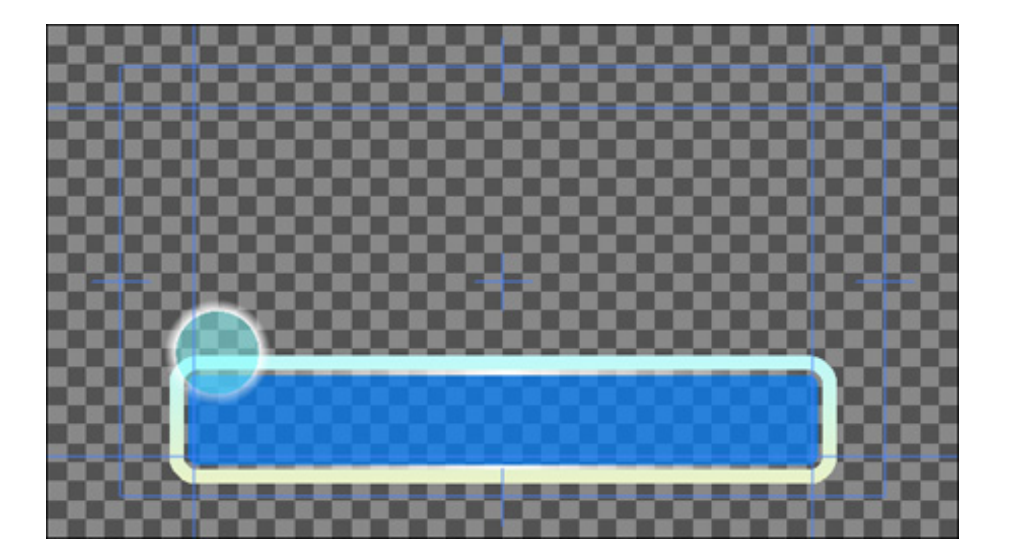

## 1.3. 文字の入力

次は文字を入力します。図形と同じようにオブジェクトツールバーの中から、A【文字】ボタンをクリックします。

作画エリア上でクリックし、文字を入力して[Enter]キーで確定します。

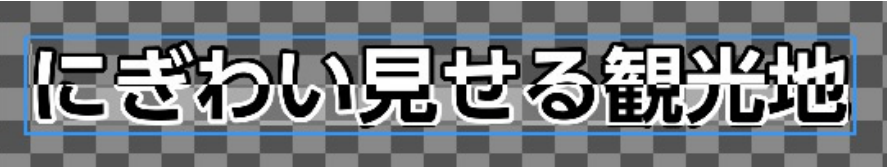

Telop Canvas 4 には株式会社モリサワのフォント3書体と、エヌアイシィ株式会社のフォント3書体、合わせて6書体のフォントをソフト内に付属しています。これらのフォントを使用することで、簡単に美しいテロップが作成できます。

文字を打ち込んだ後の細かい設定は、【プロパティ】ダイアログで行えます。

まずは、フォントの種類を設定します。

【フォント名】の横にある【参照】ボタンをクリックすると、【フォント】ダイアログが表示されます。使用したいフォントを選択して【OK】ボタンをクリックすると、選択したフォントが適用されます。

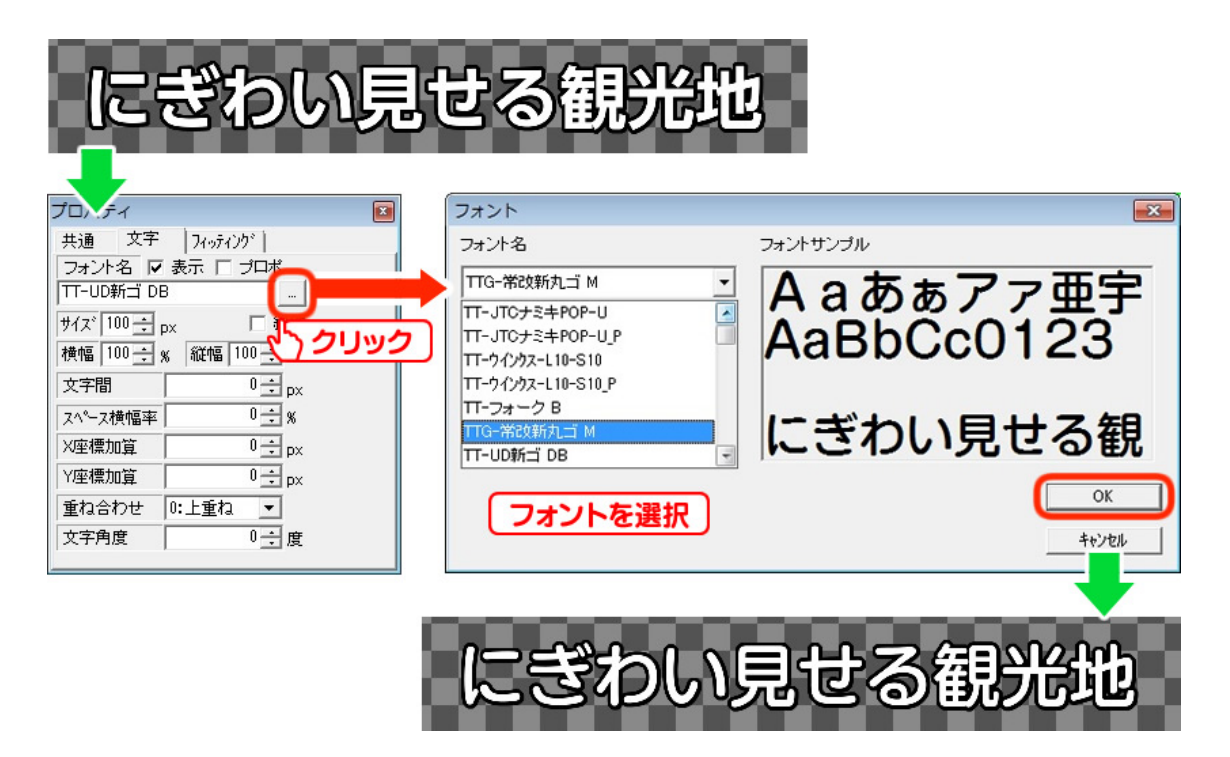

文字のサイズや、横幅縦幅、文字間なども【プロパティ】ダイアログで数値を打ち込むことで設定で きます。

次に、文字に色やキーを設定します。図形と同じ手順で、【スタイル】ダイアログから設定できます。 エッジや、シャドウなどの設定も同じく行うことができます。

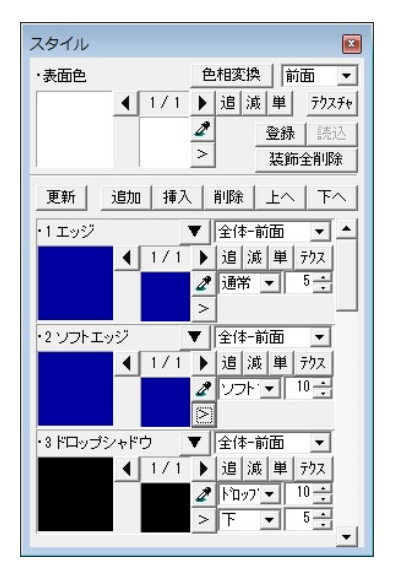

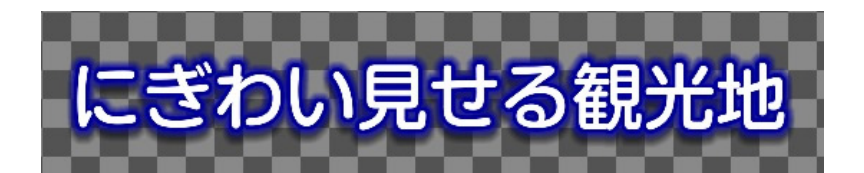

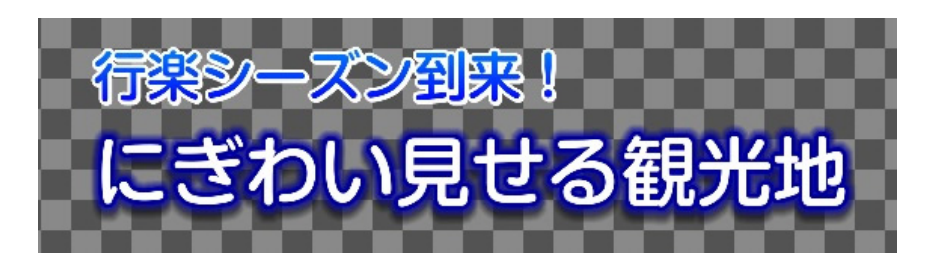

これで文字の設定は一通り終了です。同じ手順で、他の文字も入力します。

#### 1.4. 静止画の配置

写真や絵などの静止画を配置します。オブジェクトツールバーの中から 【ピクチャー】ボタンを クリックします。

下図のような静止画選択ダイアログが表示されます。読み込みたい画像ファイルを選択し【OK】を クリックします。

作画エリア上に静止画が配置されます。

| 🋃 ファイルを開く               |                    |             |              |           | ×     |  |
|-------------------------|--------------------|-------------|--------------|-----------|-------|--|
| ファイルの場所(①)              | ] 静止画              |             | - +          | 🗈 💣 🎫 🔻   |       |  |
| e.                      | 名前                 | ^           | 更新日時         | 種類        | サイズ   |  |
| 最近表示した場所                | )) イラスト            |             | 2015/12/16 1 | ファイルフォ    |       |  |
|                         | 🌗 サッカー             |             | 2015/12/16 1 | ファイル フォ   |       |  |
|                         | 🍌 ニュース             |             | 2015/12/16 1 | ファイル フォ   |       |  |
| デスクトップ                  | ]]」パーツ             |             | 2015/12/16 1 | ファイル フォ   |       |  |
|                         | 퉲 バラエティ            |             | 2015/12/16 1 | ファイルフォ    |       |  |
|                         | 📗 天気               |             | 2015/12/16 1 | ファイル フォ   |       |  |
| ライブラリ                   | 🔰 背景               |             | 2015/12/16 1 | ファイル フォ   |       |  |
|                         | 🍌 野球               |             | 2015/12/16 1 | ファイル フォ   | -     |  |
|                         | NIXUS 🗆 .jpg       |             | 2015/12/16 2 | JPEG イメージ | 25 KB |  |
| コンピューター<br>_IB2015懇親会送… |                    |             |              |           |       |  |
|                         | ファイル名( <u>N</u> ): | NIXUS 🗇 jpg |              | -         | 開(()) |  |
| ネットワーク                  | ファイルの種類(工):        | 全ての対応フォーマット |              | -         | キャンセル |  |
| 反 画像ファイルもブレビュー □ オブション  |                    |             |              |           |       |  |
| NIE                     | JS<br>650 × 130    | キーを抜く       | そのまま 💌       |           |       |  |

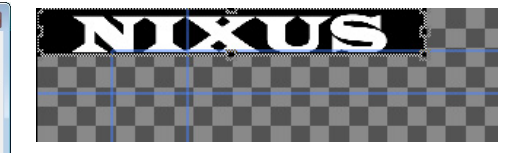

| プロパラ           | ティ    |       |             | × |  |
|----------------|-------|-------|-------------|---|--|
| 共通 静止画1 静止画2   |       |       |             |   |  |
| ファイル           | ルバス   | そのまま  | ▼ 中心        | - |  |
| 埋込 NIXUS口ゴ.jpg |       |       |             |   |  |
| X座標            |       | 0 ÷   | рх          |   |  |
| Y座標            |       | 0 ÷   | рх          |   |  |
| 幅              | 650   | 650 🕂 | px <b>h</b> |   |  |
| 高さ             | 130   | 130 🕂 | px <b>L</b> |   |  |
| ルミナンス カット      |       | 0 +   |             |   |  |
| ルミナンス          | ג אזא | 0 ÷   |             |   |  |
| 回転             |       | 0 ÷   | 度           |   |  |
|                |       |       |             |   |  |
|                |       |       |             |   |  |

静止画の大きさや位置などは【プロパティ】ダイアログの 静止画 1 のタブで変更できます。

## 1.5. ルミナンス処理

配置した静止画に対してルミナンス処理(明度によってキーを抜く処理)が行えます。

【プロパティ】ダイアログの【ルミナンスカット】でカットレベルを設定できます。数値が大きいほど抜け具合が大きくなります。

今回は黒(R:0 G:0 B:0)の部分の色を抜きますので、数値「1」で下図のように、黒い部分の色が透明になります。

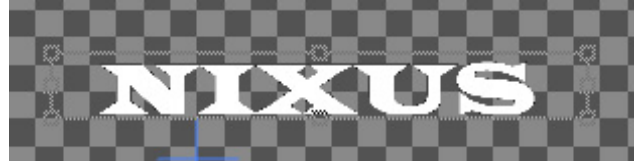

次に、【ルミナンスソフト】でカットした縁を滑らかにします。

数値が大きいほど、縁にアンチエイリアスが強くかかり、ピクセルのギザギザが目立たなくなります。

#### 1.6. 静止画の効果

静止画にも、図形オブジェクトや文字オブジェクトと同じように色やエッジ・シャドウなどの装飾を 設定することができます。

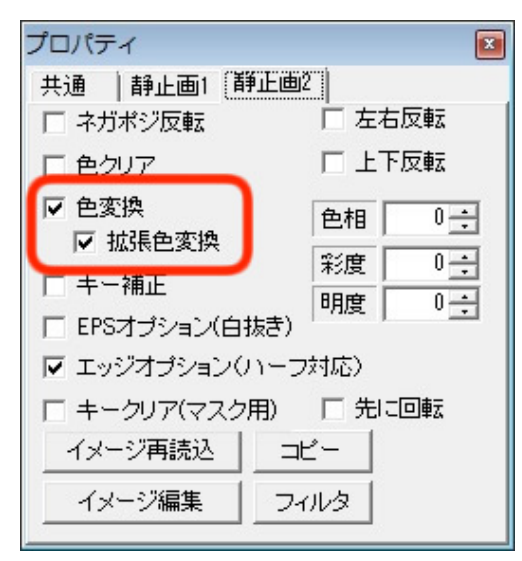

色を設定するには、【プロパティ】ダイアログの【静 止画 2】タブを開きます。

【色変換】の欄のチェックをオンにすると、静止画 にも【スタイル】ダイアログで色設定が行えるように なります。【拡張色変換】もあわせてチェックをオン にすると、単色だけでなくグラデーションにも対応し ます。

オブジェクトと同じようにスタイルダイアログなど を使用して色やエッジ・シャドウの装飾設定が行え ます。

以上で静止画の設定が終了です。

## 1.7. オブジェクトの配置

作成した図形や文字を、簡単に整列することができます。まずは、作画エリア内のオブジェクトの位置を設定します。

移動させるオブジェクトを選択します。今回は2つのオブジェクトを一度に設定します。[shift]キーまたは[ctrl]キーを押しながらオブジェクトをクリックすると、複数のオブジェクトが選択できます。

次に、【全面配置】ツールバーの中から、【全面の中下寄せ】ボタンをクリックします。 選択していたオブジェクトが、セーフティエリア内の中下に寄せられます。

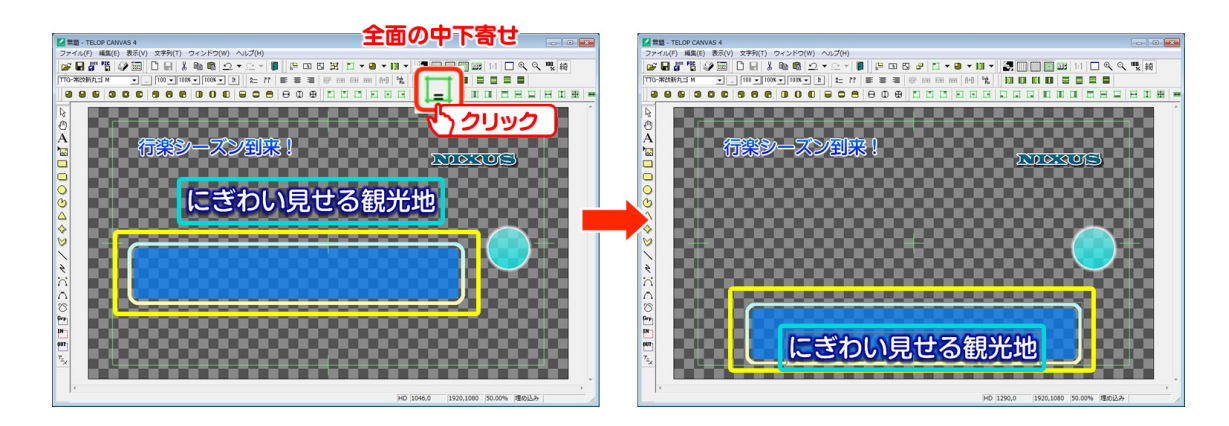

次に、オブジェクト同士の配置を設定します。今度は【オブジェクト配置】ツールバーの中から、【センター(上下)合わせ】ボタンをクリックします。選択したオブジェクトの上下の座標が一致し、オブジェクト同士が正確に配置されます。

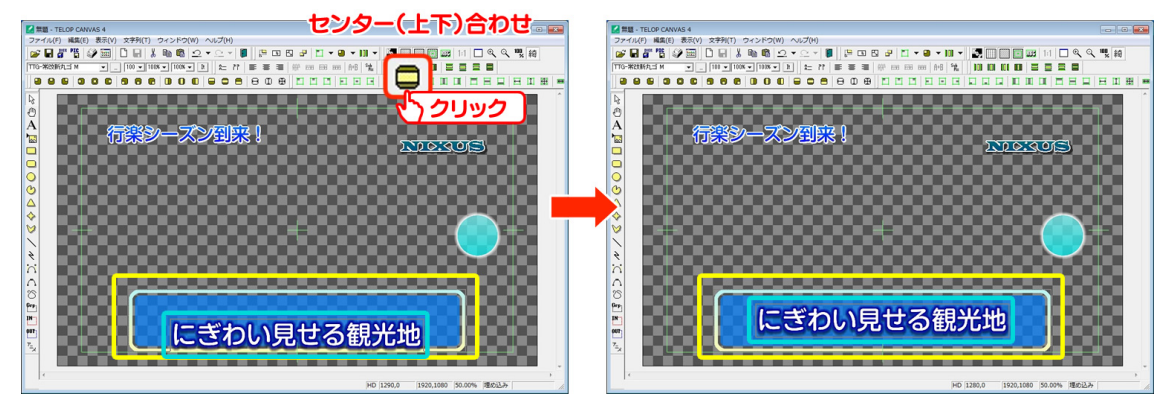

他のオブジェクトも定位置に移動させ、オブジェクトの配置が終了します。

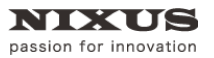

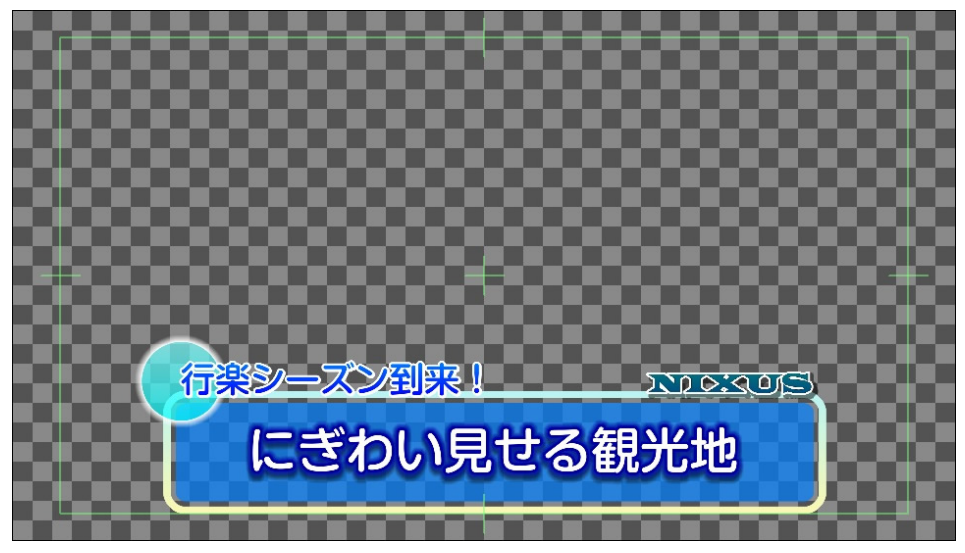

以上で基本的なテロップを作成する手順は終了です。